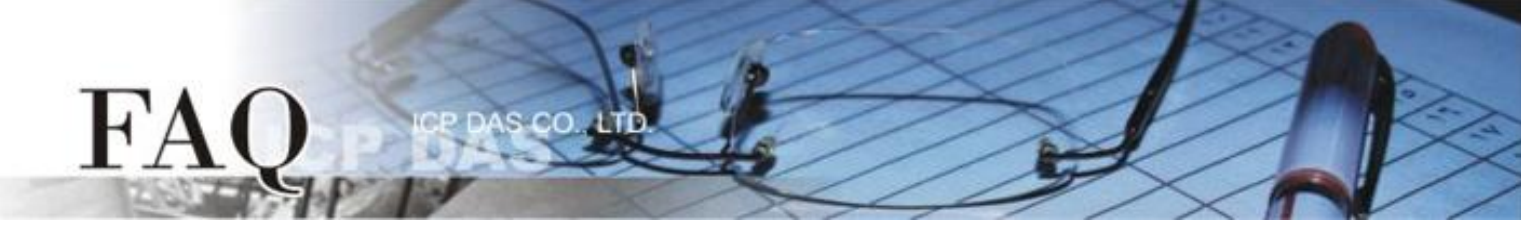

|                   | □ tDS      | □ tGW | □ PETL/tET/t | T DS/PDS/PPDS DtM-752N |        |                |
|-------------------|------------|-------|--------------|------------------------|--------|----------------|
| 方領/Classification | □ I/O Card |       | UVXC Card    | □ VxComm               | 🗹 Otł  | ner (TouchPAD) |
| 作者/Author         | Tammy      |       | 日期/Date      | 2015-08-17             | 編號/NO. | FAQ021         |

## 問: 如何使 TouchPAD 顯示高解析的圖片?

## 答: 請依照下列步驟來執行:

步驟 1: 執行 HMIWorks 軟體,單擊 "New Project" 項目來建立一個新的專案。

- 步驟 2: 在 "New" 配置視窗中, 配置新專案的參數如下:
  - 1. 選擇 TouchPAD 模組名稱 (此範例為 TPD-433 模組)。
  - 2. 輸入專案名稱 。
  - 3. 選擇專案儲存位置。
  - 4. 選擇版面配置方向。
  - 5. 選擇預設程式類別。
  - 6. 單擊 "OK" 按鈕來完成新專案建立。

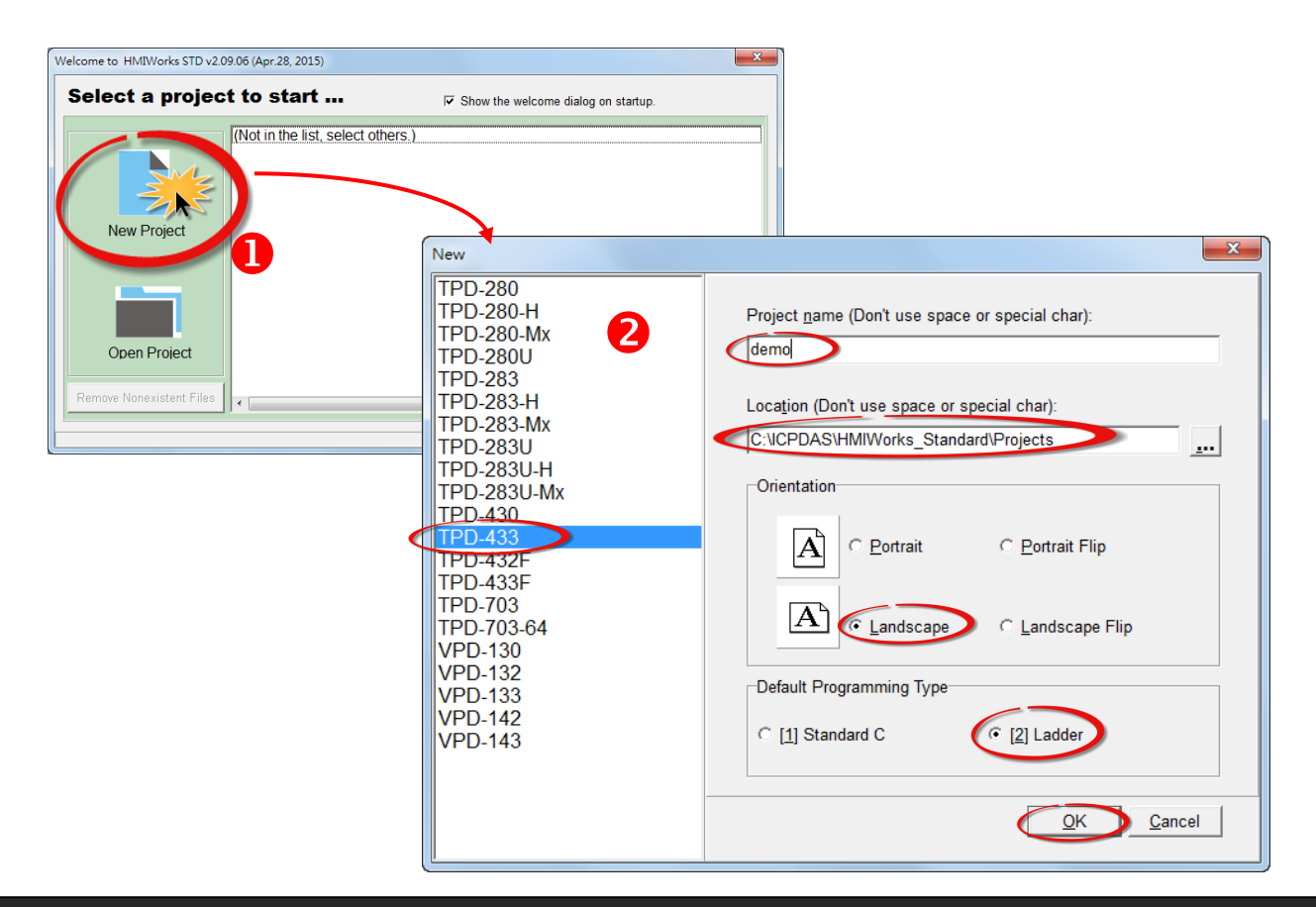

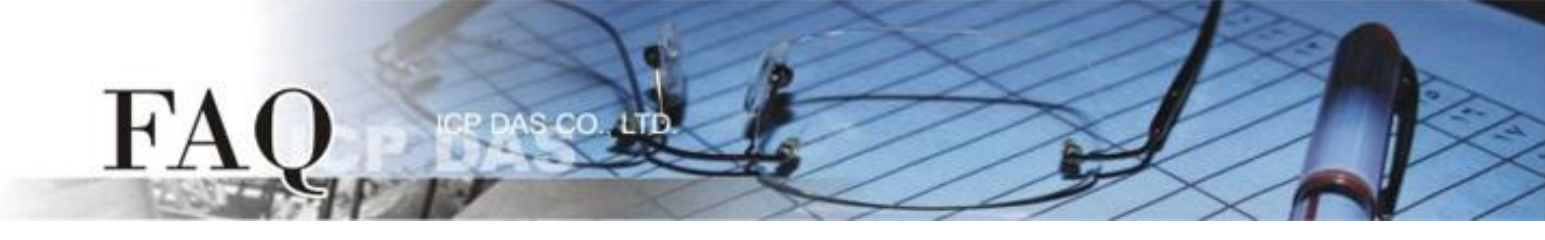

步驟 3: HMIWorks 介面預設為 "English",可變更語言為 "繁體中文",變更方式如下:

1. 單擊 "View" → "Language Options" 項目來開啟 "Language Options" 配置對話框。

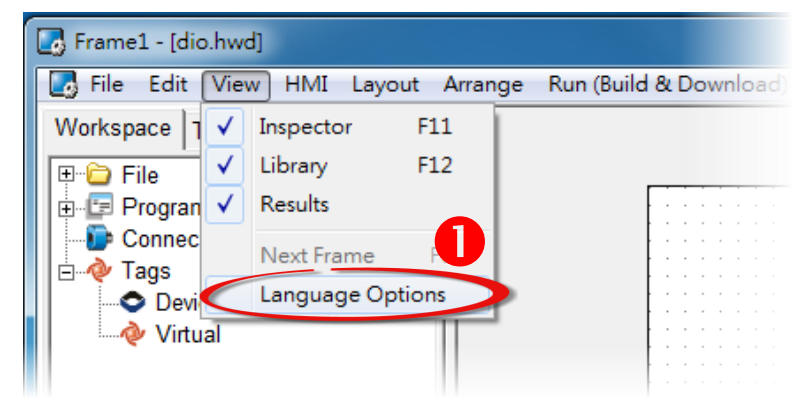

- 2. "Language File" 下拉式選單中,選擇 "繁體中文" 項目。
- 3. 單擊 "OK" 按鈕來完成設定。此時 HMIWorks 已變更為 "繁體中文" 介面。

| Langu | uage Options       | ×                       |
|-------|--------------------|-------------------------|
| La    | nguage Options Lar | nguage Editor           |
|       | Language Selection |                         |
| l     | Language File:     | English                 |
| 0     | Current Language:  | English<br>選极笢恅<br>繁體中文 |
|       | nformation         |                         |
|       | Language           | English                 |
|       | Version            | Version 15.04.28        |
|       | Author             | Jose                    |
|       | E-mail             | service@icpdas.com      |
|       | Website            | http://www.icpdas.com/  |
|       |                    |                         |
|       |                    |                         |

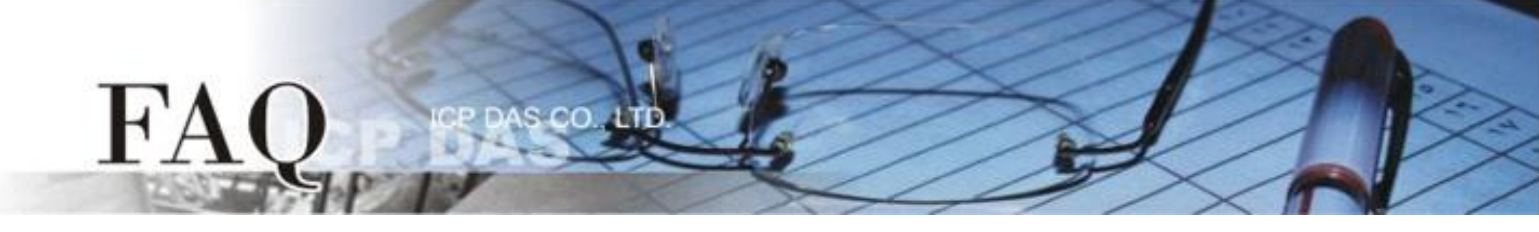

步驟 4: 在"工具箱"區,點選 "Picture" 項目並在控制畫面設計區拉出一個適當大小的圖框。 步驟 5: 在"屬性檢視區",點選"Picture"設定欄位中的"⋯"按鈕來開啟"選擇圖片"配置對話框。

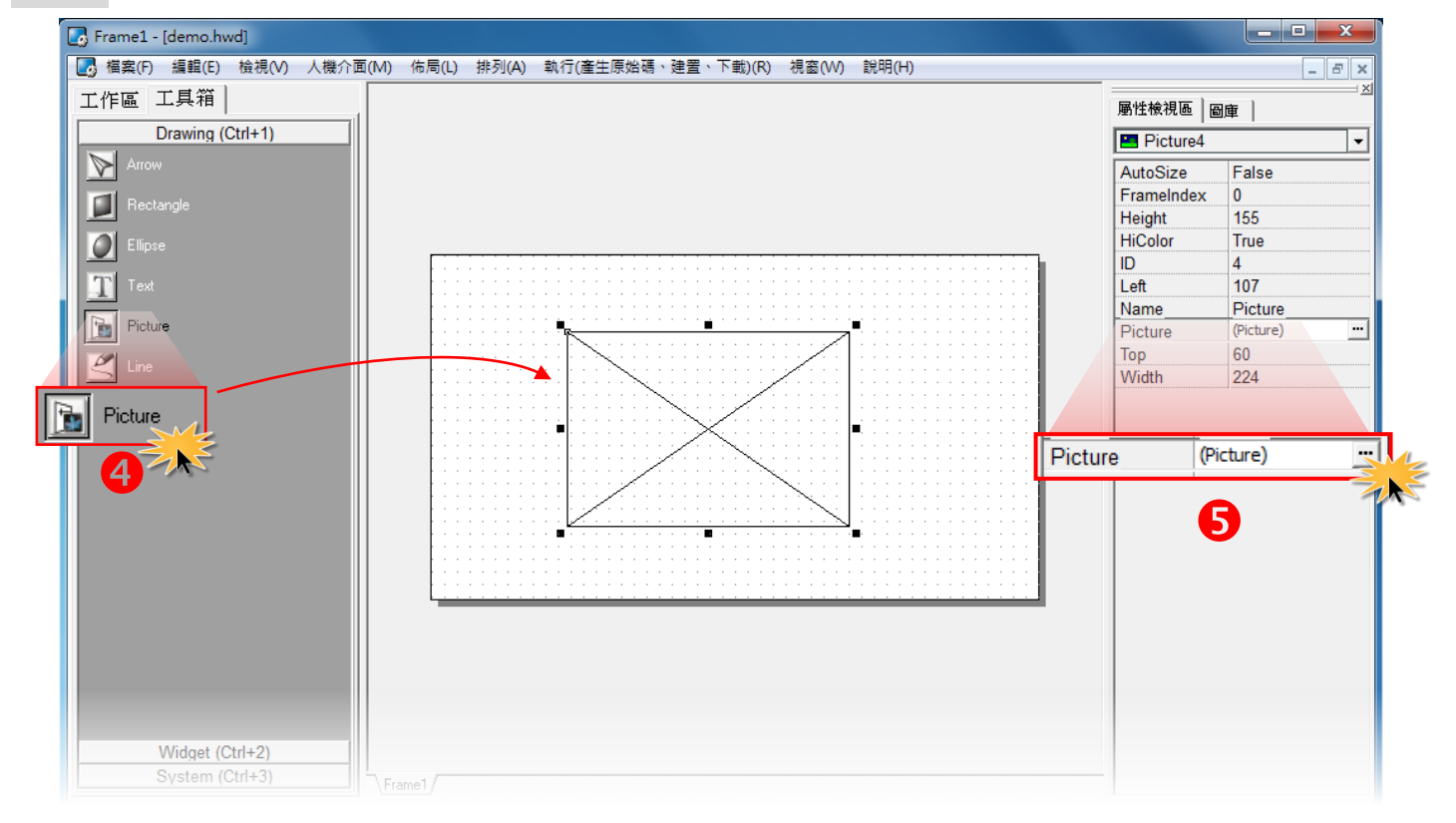

步驟 6: 在"選擇圖片"配置對話框中·按"載入…"按鈕來選取載入的圖片·再按"確定(<u>0)</u>"按鈕來儲存並關閉對話框。

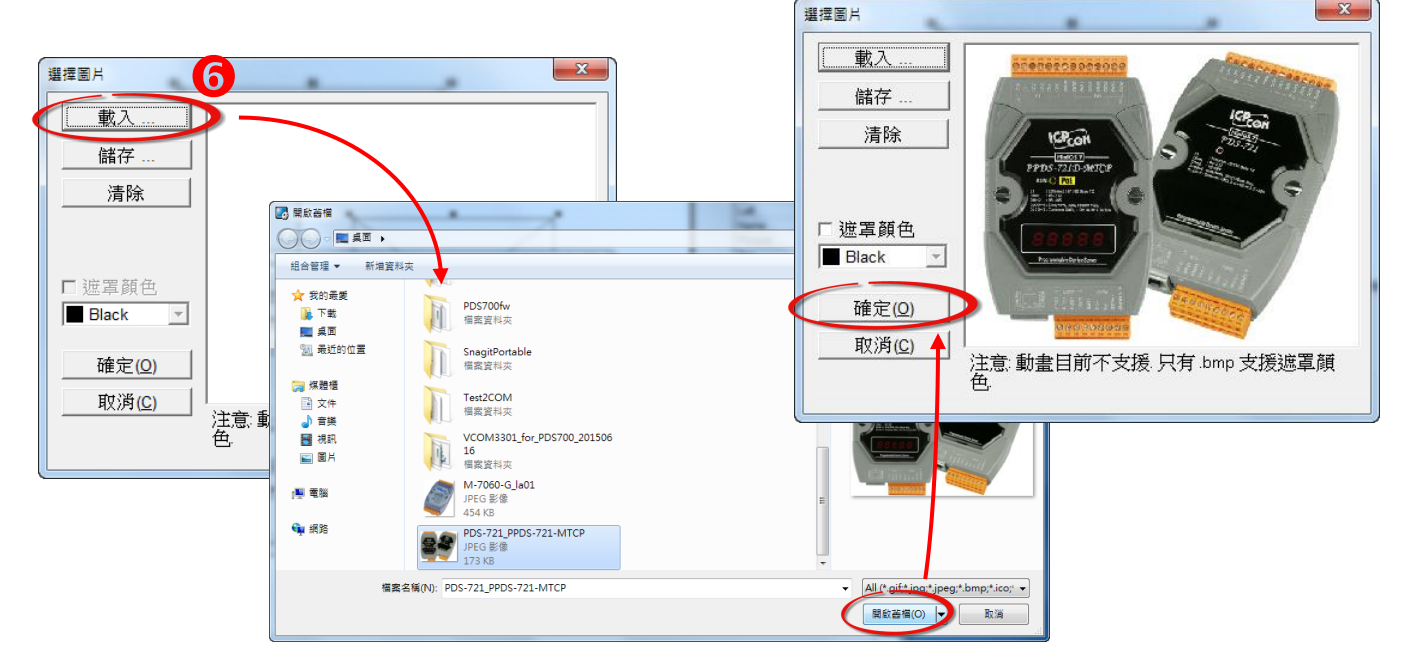

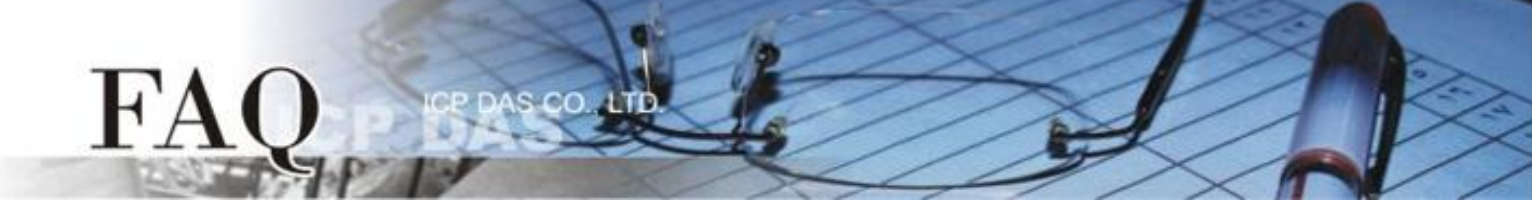

**步驟 7:** 在"**屬性檢視區"**,設定 HiColor 為 True。此時載入的圖片是用 16 位元的色彩儲存,圖片的 解析度較佳,但是需要較大的儲存空間。

如 · 設定 HiColor 為 False · 載入的圖片是用 8 位元的色彩儲存 · 圖片的解析度較差 · 但是儲存空 間較小 · 更多更詳細的說明可參考至 HMIWorks 軟體手冊中第 3.4.6 節 "圖片框" ·

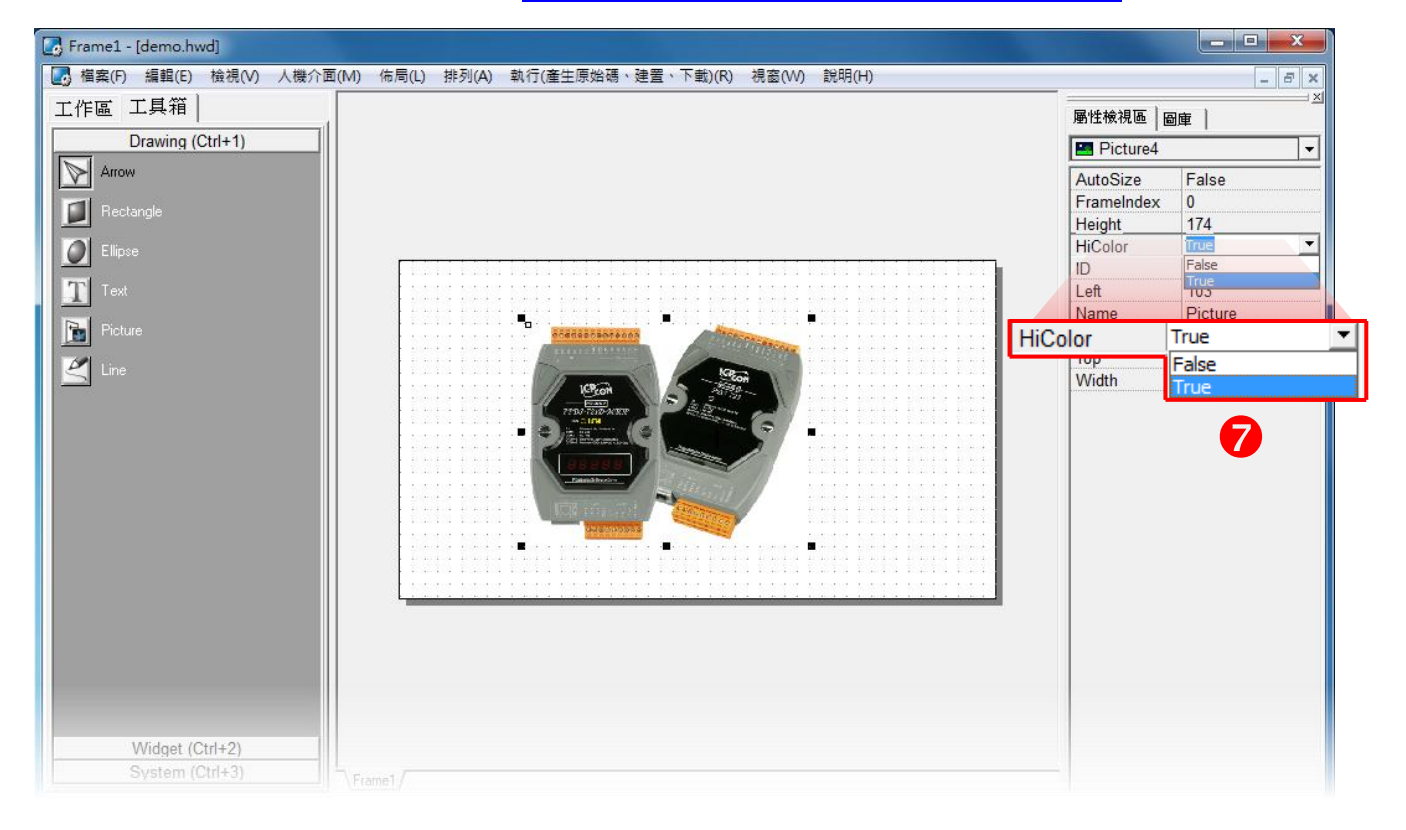